## **Forgot Password User Manual**

## **Login Page**

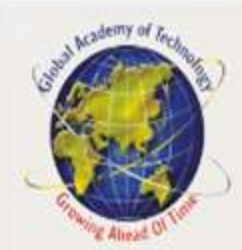

Global Academy of Technology, Bengaluru

Please note: If the password is blocked/forgot/change kindly use the "forgot password" link as shown on the login page. You will be getting OTP to the mobile number/email id which is updated in the system, and the same password will be updated for all the older instances for the same user Name.

Click here to access old instances Click here to access Odd Term 2022 User Name Password Step 1: Click on "Forgot Forgot password Login Password" Help For students only: kindly login with USN and password with the format(ddmmyyyy). For eg:

user name: 1GA14CV001 password: 30112002

your issue or query to global@contineo.ii App code: 00111601

We are here to help. Please send

### **Login Page**

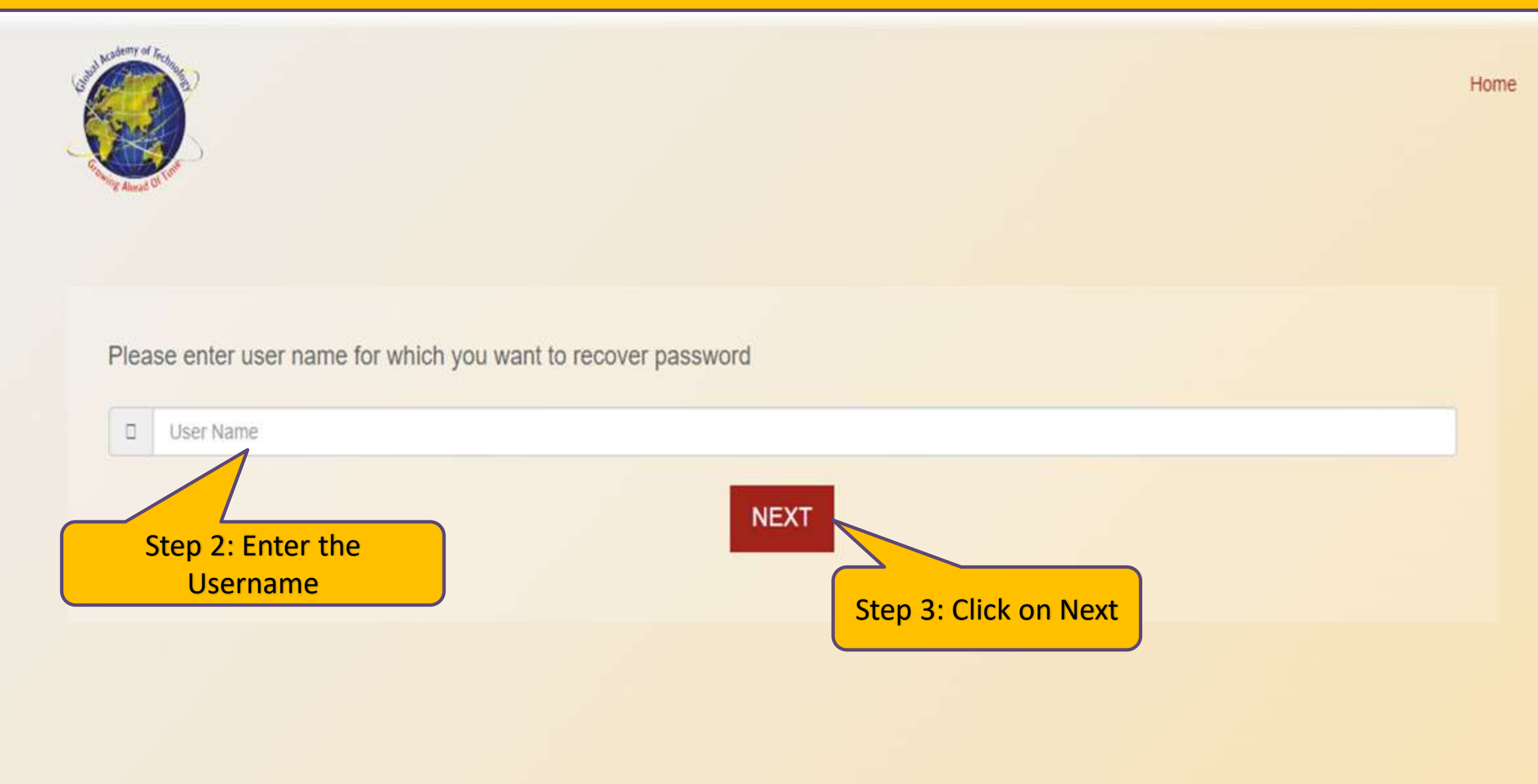

#### **Mobile Number Verification Page**

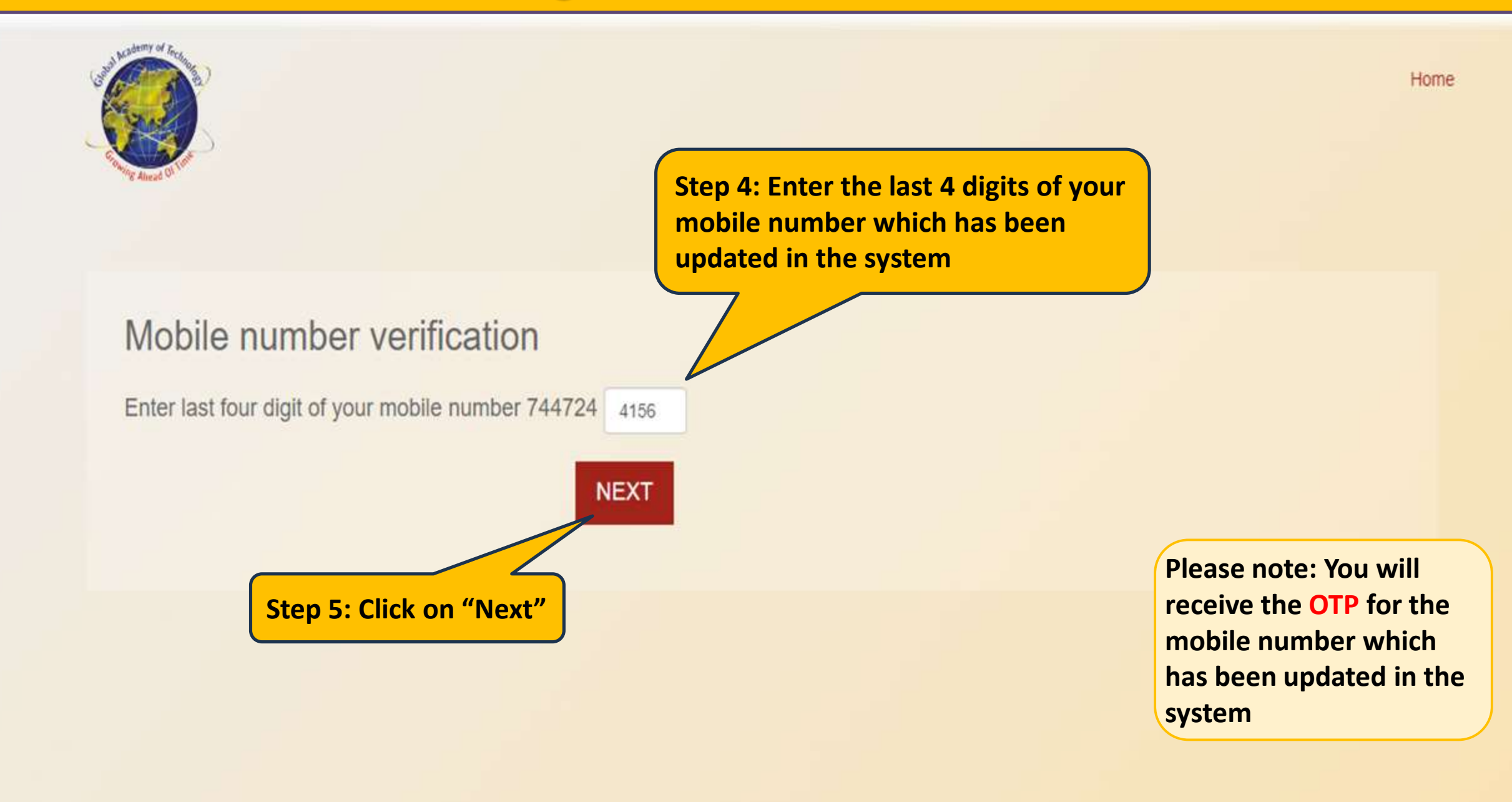

#### **Update the Received OTP**

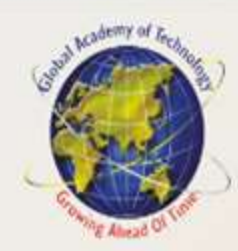

### OTP sent to 7447244156 and harshaaru@gmail.com

Please enter 6 digit OTP xxxxxx

Step 6: Enter the OTP which you have received

Wait for few minutes in case of slow network, You can resent OTP in 279 seconds.

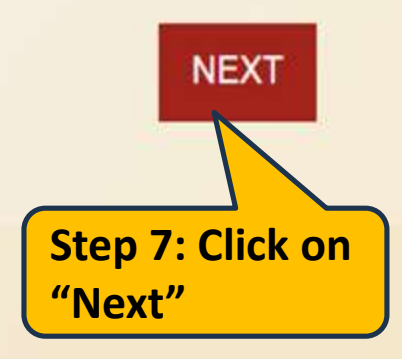

Home

#### **Password Reset Page**

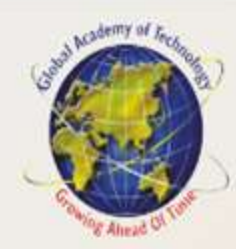

#### Set new password for harshaaru@gmail.com.

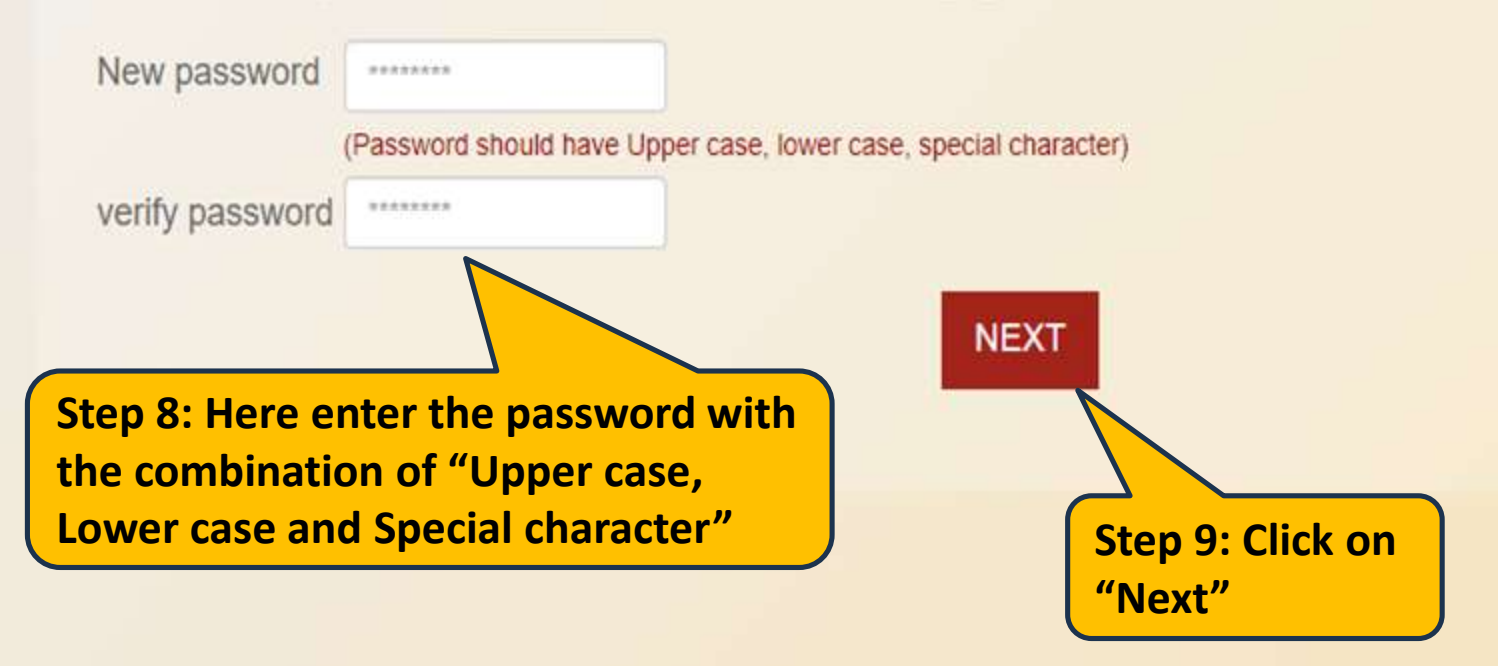

Home

#### **Password Reset Page**

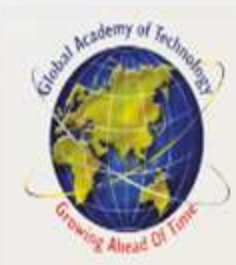

#### Global Academy of Technology, Bengaluru

We are here to help. Please send your issue or query to global@contineo.ii App code: 00111601

#### Click here to access old instances

Please note: After reset, the password message display as password updated Password updated Click here to access Odd Term 2022

Step 10: Enter the Username and New password to login

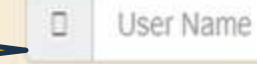

Password

Login

Considerate and the bird of the and the USA produces with the USA statement of the second of the second of the second second sec

Forgot password

Help

# **Thank You**